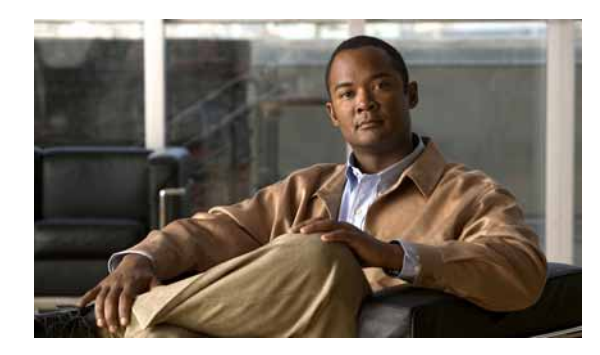

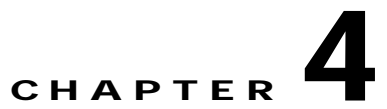

## Using the Cisco Secure ACS 5.1/5.2-Cisco ISE 1.0 Migration Tool

This chapter describes how to use the Cisco Secure ACS 5.1/5.2-Cisco ISE 1.0 migration tool to migrate data from a Cisco Secure ACS 5.1/5.2 database to a Cisco ISE 1.0 appliance, and includes procedures for running the migration process in the following topics:

- Logging In and Using the Migration Tool, page 4-1
- Providing Import and Export Report Files, page 4-11

## Logging In and Using the Migration Tool

After you have started the migration tool, log into the Cisco Secure ACS 5.1/5.2 system from which you will be exporting data. To start using the migration tool, complete the following steps:

Step 1 In the Cisco Secure ACS 5.1/5.2-Cisco ISE 1.0 migration tool main window, click Settings to display the list of data objects you want to migrate.

| 🚟 Cisco Secure ACS 5.1 to Cisco IS      | E 1.0 Migration Tool                      |       |
|-----------------------------------------|-------------------------------------------|-------|
| Exit Help                               |                                           |       |
| Logged in as:                           | on ACS5:                                  |       |
| Logged in as:                           | on ISE:                                   | CISCO |
| Migration Settings                      |                                           |       |
| Dependency Handling                     |                                           |       |
| n                                       |                                           |       |
| Select the Objects that will be exporte | d in case their dependency data is missed |       |
| Identity Attribute Dictionary           |                                           |       |
| User                                    |                                           |       |
| Host                                    |                                           |       |
| Active Directory                        |                                           |       |
| Certificate Authentication Prof         | ile                                       |       |
| NDG Root                                |                                           |       |
|                                         | Save                                      |       |
|                                         |                                           |       |
|                                         |                                           | <br>  |

- Step 2 Click to select the check box(es) for those data objects you want to export in case their dependency data is missed, and click **Save**.
- Step 3 In the main window of the Cisco Secure ACS 5.1/5.2-Cisco ISE 1.0 migration tool, click **Migration** and click **Export from ACS**.

The Login window for the Cisco Secure ACS 5.1/5.2 system is displayed.

| Exit Help                                                                                                    | co ISE 1.0 Migration Tool                                                             |   |                                                                 |                                                               |                                              |
|----------------------------------------------------------------------------------------------------|---------------------------------------------------------------------------------------|---|-----------------------------------------------------------------|---------------------------------------------------------------|----------------------------------------------|
| Logged in as:<br>Logged in as:<br>Migration Settings                                                                                                    | on ACS5:<br>on ISE:                                                                   |   | •                                                               | 2 · 1<br>C                                                    | IIII<br>ISCO                                 |
| Export From ACS Exp<br>Migrated Objects<br>Predefined Reference Data<br>Dictionaries<br>Dictionaries<br>Dictonaries<br>External Rabity Stores<br>External RADIUS Server<br>DACL<br>DACL<br>Policy Elements<br>Access policies | ACS5 Credentials ACS5 IP/hostname ACS5 Username acsadmin ACS5 Password Connect Cancel | 0 | Exportin<br>uccess<br>0<br>0<br>0<br>0<br>0<br>0<br>0<br>0<br>0 | Ng Varnings<br>0<br>0<br>0<br>0<br>0<br>0<br>0<br>0<br>0<br>0 | Errors 0 0 0 0 0 0 0 0 0 0 0 0 0 0 0 0 0 0 0 |
| Import To ISE Imp                                                                                                    | ort Report(s)                                                                         |   |                                                                 | View Log                                                      | g Console                                    |

Step 4 Enter the IP address (or host name) and the password for the Cisco Secure ACS 5.1/5.2 system into the ACS Credentials window, and click **Connect**.

The data migration process begins.

| Logged in as: acsadmin c<br>Logged in as: c | on ACS5: 10.56.13.1<br>on ISE: | 12                  | •                     | ? 'I     | liii<br>iscc |
|---------------------------------------------|--------------------------------|---------------------|-----------------------|----------|--------------|
| Migration Settings                          |                                |                     |                       |          |              |
| Export From ACS Export Report               | t(s)                           | Current Running Pro | ocess: <b>Exporti</b> | ng       |              |
| Migrated Objects                            | Progress                       | Cour                | t Success             | Warnings | Errors       |
| 🕀 🛅 Predefined Reference Data               | 20                             | 20                  | 0                     | 0        | 0            |
| 🗄 🛅 Dictionaries                            |                                | 0                   | 0                     | 0        | 0            |
| 🗄 🛅 Users and Identity Stores               | [                              | 0                   | 0                     | 0        | 0            |
| 🗄 🛅 Devices                                 |                                | 0                   | 0                     | 0        | 0            |
| 🗄 🛅 External RADIUS Server                  |                                | 0                   | 0                     | 0        | 0            |
|                                             |                                | 0                   | 0                     | 0        | 0            |
|                                             |                                |                     | 0                     | 0        | 0            |
| Import To ISE                               | rt(s)                          | , .                 |                       | View Log | g Console    |

Step 5 Check the progress of the migration of Cisco Secure ACS 5.1/5.2 data by viewing the main window of the Cisco Secure ACS 5.1/5.2-Cisco ISE 1.0 migration tool.

| .ogged in as: acsadmin<br>.ogged in as: | on ACS5: 10.56.13.112<br>on ISE: |               |             | ?        | 1 11<br>CIS( |   |
|-----------------------------------------|----------------------------------|---------------|-------------|----------|--------------|---|
| igration Settings                       |                                  |               |             |          |              |   |
| Export From ACS Export Rep              | curre                            | nt Running Pr | ocess: Expo | rting    |              |   |
| Migrated Objects                        | Progress                         | Count         | Success     | Warnings | Errors       |   |
| 🖃 🚞 Predefined Reference Data           | 100                              | 100           | 0           | 0        | 0            | ~ |
| Generic Attyibutes                      | In Progress                      | 100           | 0           | 0        | 0            |   |
| 🗝 🌒 Certificate Attributes              | Not Started                      | 0             | 0           | 0        | 0            |   |
| Enumerations                            | Not Started                      | 0             | 0           | 0        | 0            |   |
| 🗝 🐠 Internal Identity Stores            | Not Started                      | 0             | 0           | 0        | 0            |   |
| 🔶 External Identity Stores              | Not Started                      | 0             | 0           | 0        | 0            |   |
| Identity Dictionaries                   | Not Started                      | 0             | 0           | 0        | 0            |   |
| 🗄 🛅 Dictionaries                        |                                  | 0             | 0           | 0        | 0            |   |
| 🛓 🛅 Users and Identity Stores           |                                  | 0             | 0           | 0        | 0            |   |
|                                         |                                  | 0             | 0           | 0        | 0            |   |
| 🗄 🛅 Devices                             |                                  |               |             |          |              |   |

| gged in as: acsadmin<br>gged in as: | on ACS5:<br>on ISE: | 10.56.13.112 |                    |             |            | IIII<br>CISC |   |
|-------------------------------------|---------------------|--------------|--------------------|-------------|------------|--------------|---|
| ration Settings                     |                     |              |                    |             |            |              |   |
| Export From ACS Export              | Report(s)           |              | Current Running Pr | ocess: Expo | rting      |              |   |
| /ligrated Objects                   | Progress            |              | Count              | Success     | Warnings   | Errors       |   |
| RADIUS VSAs                         |                     | Finished     | 1020               | 866         | <u>154</u> | 0            | ^ |
| - RADIUS Attributes                 |                     | Finished     | 254                | 176         | <u>78</u>  | 0            |   |
| Identity Attributes                 |                     | Finished     | 12                 | 10          | 2          | 0            |   |
| 🗠 🛅 Users and Identity Stores       |                     | 21           | 21                 | 21          | 0          | 0            |   |
| 🗠 🚞 Devices                         | [                   | 12           | 12                 | 7           | <u>5</u>   | 0            |   |
| 🗠 🚞 External RADIUS Server          | [                   | 2            | 2                  | 2           | 0          | 0            |   |
| M 🛅 DACL                            | [                   | 0            | 0                  | 0           | 0          | 0            |   |
| 🗠 🚞 Policy Elements                 | [                   | 6            | 6                  | 5           | 0          | 1            |   |
|                                     |                     | 27           | 27                 | 17          | 1          | 3            | _ |
| 🗠 🛅 Access policies                 |                     | Finished     | 4                  | 2           | 2          | 0            |   |
| Access policies                     |                     |              |                    |             |            |              |   |

The main window of the Cisco Secure ACS 5.1/5.2-Cisco ISE 1.0 migration tool displays the current count of successful objects exports, and also lists any objects that triggered warnings or errors.

Step 6 To get more information about a warning or error that occurred during the export process, click any listed Warnings or Errors in the table. The following example shows the result returned result from choosing an error to display.

The Object Errors and Warnings Details window is displayed, which provides the object group, the type, and a date and time that this error occurred.

| Exit Help                                                               |                             |                        |                       |              |
|-------------------------------------------------------------------------|-----------------------------|------------------------|-----------------------|--------------|
| .ogged in as: acsadmin                                                  | on ACS5:                    | 10.56.13.112           |                       | <u>,   ı</u> |
| .ogged in as:                                                           | Objects Errors and Warn     | ings Details           | X                     | :0           |
| ligration Settings                                                      | Object Group: Policy Elemen | nts Object: All        | Info: ERROR           |              |
| Export From ACS                                                         | Details:                    |                        |                       |              |
| Migrated Objects                                                        | Object Type: Date           | And Time               |                       | F            |
| RADIUS VSA     RADIUS Attr     Identity Attr                            | > 2010.09.28 17:02          | 2:34'489 : 'dt2': will | l not be exported bec | 2            |
| Users and Identi      October Control      Devices      External RADIUS |                             |                        |                       |              |
| DACL     Policy Elements     Access policies                            |                             | <u>A</u>               |                       |              |
| RADIUS Prov                                                             |                             | Close                  |                       | ¥            |
| Import To ISE                                                           | Import Report(s)            |                        | View Log Cons         | ole          |

Step 7 Scroll to the right to display the complete set of details, and click Close to close this window.

When the data export process from the Cisco Secure ACS 5.1/5.2 system has completed (**Exporting finished...**), the main window of the Cisco Secure ACS 5.1/5.2-Cisco ISE 1.0 migration tool displays this status.

| ogged in as: acsadmin<br>ogged in as:       | on ACS5: 10.56.13.1<br>on ISE: | 12                  |             |               | ון<br>כוג |   |
|---------------------------------------------|--------------------------------|---------------------|-------------|---------------|-----------|---|
| gration Settings                            |                                |                     |             |               |           |   |
| Export From ACS Export R                    | eport(s)                       | Current Running Pro | ocess: Expo | rting finishe | d         |   |
| Migrated Objects                            | Progress                       | Count               | Success     | Warnings      | Errors    |   |
| ≟ 🛅 Devices                                 | 12                             | 12                  | 7           | 5             | 0         | ~ |
| 🗄 🛅 External RADIUS Server                  | 2                              | 2                   | 2           | 0             | 0         |   |
| 🗉 🛅 DACL                                    | 0                              | 0                   | 0           | 0             | 0         |   |
| 🗉 🛅 Policy Elements                         | 6                              | 6                   | 5           | 0             | 1         |   |
| 🖃 🛅 Access policies                         | 27                             | 27                  | 17          | 1             | <u>3</u>  |   |
| <ul> <li>Authorization Profiles</li> </ul>  | Finished                       | 4                   | 2           | 2             | 0         |   |
| RADIUS Proxy Services                       | Finished                       | 0                   | 0           | 0             | 0         |   |
| Network Access Services                     | Finished                       | 10                  | 2           | 5             | <u>3</u>  |   |
| <ul> <li>Authentication Policies</li> </ul> | Finished                       | 1                   | 1           | 0             | 0         |   |
| <ul> <li>Authorization Policies</li> </ul>  | Finished                       | 12                  | 12          | 0             | 0         |   |
|                                             | Einisbed                       | 0                   | 0           | 0             | 0         | v |

Step 8 Click Export Report(s) to view the contents of the report, which summarizes the export operation as shown in the following example.

Each export report contains header information with the operation type, date and time, and system IP address or host name. Each object group details the types and related information for the objects in that group. Each report ends with an report that summarizes the start and end date and time, and the duration of the operation.

| 📓 ACS - Identity Services Engine 1.0 Migration Tool                   |
|-----------------------------------------------------------------------|
| Report Type: Exporting from ACS report                                |
| Report File: C:\positron-migration\reports\export_report.txt          |
|                                                                       |
| Migration Report                                                      |
| Migration Phape: Export from ACS                                      |
| Date: Tue Sep-28 16:50:22 IST 2010                                    |
| Machine: 10.56.13.112                                                 |
|                                                                       |
|                                                                       |
|                                                                       |
| ======================================                                |
| Object Group: Predefined Reference Data                               |
| Object Type                                                           |
| Object Type: Generic Attributes                                       |
|                                                                       |
| Into Type: INFO                                                       |
| > 2010.09.28 16:52:31'716 : 'ConfigChangeData': exported sucessfully. |
| <                                                                     |
| Previous Page Next Page                                               |

Step 9 To start importing this data into the Cisco ISE appliance, click **Import to ISE** in the main window of the Cisco Secure ACS 5.1/5.2-Cisco ISE 1.0 migration tool.

You are prompted to add attributes to the LDAP identity stores before they are imported into Cisco ISE 1.0.

| Cisco Secure ACS 5.1 to Cisco<br>Exit Help | ISE 1.0 Migration Tool           |                            |              |             |
|--------------------------------------------|----------------------------------|----------------------------|--------------|-------------|
| Logged in as: acsadmin<br>Logged in as:    | on ACS5: 10.56.13.112<br>on ISE: |                            |              | •1 1<br>;co |
| Migration Settings                         |                                  |                            |              |             |
| Export From ACS Export F                   | Report(s) Curre                  | at Running Process: Export | ing finished |             |
| Migrated Objects                           | Progress                         | Count Success              | Warnings Er  | rors        |
| 🍺 🚈 Predefined Reference Data              | 798                              | 798 798                    | 0            | 0           |
| 🗄 🛅 Dictionaries                           | 1298                             | 1298 1060                  | <u>238</u>   | 0           |
| Users and Identity Stores                  | 21                               | 21 21                      | 0            | 0           |
|                                            | 12                               | 12 7                       | 5            | 0           |
| External RADIUS Server                     |                                  |                            | 0            | U           |
|                                            | 6                                |                            | 0            | 1           |
|                                            | 27                               | 27 17                      | 7            | 3           |
| Import To ISE Import                       | Report(s)                        |                            | View Log Cor | Isole       |

| 👑 Cisco Secure ACS 5.1 to                                                                                                    | Cisco ISE 1.0 Migration Tool                                                                                                    |                                      |
|----------------------------------------------------------------------------------------------------|----------------------------------------------------------------------------------------------------|--------------------------------------|
| Exit Help                                                                                                    |                                                                                                    |                                      |
| Logged in as: acsadmin<br>Logged in as:                                                                                                    | on ACS5: 10.56.13.112 () () () () () () () () () () () () ()                                                                                                    | 1+1 1<br>15CO                        |
| Migration Settings                                                                                                    |                                                                                                    |                                      |
| Export From ACS<br>Migrated Objects<br>Dictionaries<br>Dictionaries | structions     ng       Use the following dialog to add attributes for identity stores (LDAP) before importing them.<br>Added attributes will be imported with the identity stores into ISE.     0       or     OK     0       r     0     0       0     0     0 | Errors<br>0<br>0<br>0<br>0<br>0<br>0 |
| Policy Elements     Access policies                                                                                                    | 0 0 0<br>0 0 0                                                                                                    | 0                                    |
| Import To ISE                                                                                                    | Import Report(s)                                                                                                    | g Console                            |

Step 10 Click **OK** to start the attribute add process for your LDAP identity stores.

Step 11 In the LDAP Identity Store pull-down list, select the identity store to which you want to add attributes.

| gged in as:    | 🔊 Identity Stores Att  | ributes Dictionary   |                                       |                                                                                         |    |        |
|----------------|------------------------|----------------------|---------------------------------------|-----------------------------------------------------------------------------------------|----|--------|
| ration Settin  | LDAP Identity Store: N | AC Profiler          | Select the<br>(LDAP) th<br>table. Rep | e identity store from the list<br>en fill its attributes in the<br>peat for all stores. |    | .1300  |
| Migrated Objec | Attribute Name         | Attribute Type       |                                       | Default Value                                                                           | IS | Errors |
| 🛛 🚞 Predefin   | tt1                    | String               | ~                                     |                                                                                         |    | 0      |
| Dictionar      |                        | String               |                                       |                                                                                         |    | 0      |
| Users an       |                        | Unsign of Integer 32 |                                       |                                                                                         |    | 0      |
| External       |                        | IPv4 Address         |                                       |                                                                                         |    | 0      |
| DACL           |                        |                      |                                       |                                                                                         |    | Õ      |
| 🖓 🛅 Policy Ele |                        |                      |                                       |                                                                                         |    | 0      |
| 🖂 🚞 Access p   |                        |                      |                                       |                                                                                         |    | 0      |
|                |                        |                      |                                       |                                                                                         |    |        |
|                |                        | Save & Exit          | Cancel                                |                                                                                         |    |        |

- Step 12 Enter a name in the Attribute Name field, select an attribute type from the Attribute Type pull-down list, enter a value in the Default Value field, and click Save & Exit.
- Step 13 After you have completed the attribute addition, click **Import to ISE** to proceed with the importing process, and log into the Cisco ISE system using the ISE Credentials window.

| Cisco Secure ACS 5.1 to Cis<br>Exit Help | co ISE 1.0 Migration Tool        |    |                                                                             |                                                       |
|------------------------------------------|----------------------------------|----|-----------------------------------------------------------------------------|-------------------------------------------------------|
| Logged in as: acsadmin<br>Logged in as:  | on ACS5: 10.56.13.112<br>on ISE: |    |                                                                             | iliili<br>cisco                                       |
| Migration Settings                       |                                  |    |                                                                             |                                                       |
| Export From ACS Exp                      | ISE Credentials                  | Im | porting                                                                     |                                                       |
| Migrated Objects                         | ISE IP/hostname                  |    | xess Warning<br>0 0<br>0 0<br>0 0<br>0 0<br>0 0<br>0 0<br>0 0<br>0 0<br>0 0 | s Errors<br>0<br>0<br>0<br>0<br>0<br>0<br>0<br>0<br>0 |
| Import To ISE                            | oort Report(s)                   |    | View                                                                        | Log Console                                           |

Step 14 Enter the ISE IP address (or hostname), ISE Username, and ISE Password as required, and click **Connect** to start importing data into the Cisco ISE appliance.

| Logged in as:                 | on ACS5: 10.56.13.112<br>on ISE: 10.56.13.190 |                   |                    | ?        |        |   |
|-------------------------------|-----------------------------------------------|-------------------|--------------------|----------|--------|---|
| ligration Settings            |                                               |                   |                    |          |        |   |
| Export From ACS               | rt Report(s)                                  | urrent Running Pr | ocess: <b>Impo</b> | orting   |        |   |
| Migrated Objects              | Progress                                      | Count             | Success            | Warnings | Errors |   |
| 🖅 🛅 Predefined Reference Data | Will Not Be Imported                          | 0                 | 0                  | 0        | 0      | ~ |
| 🖮 🛅 Dictionaries              | 1%                                            | 1060              | 15                 | 0        | 0      |   |
| VSA Vendors                   | Finished                                      | 8                 | 8                  | 0        | 0      |   |
| RADIUS VSAs                   | In Progress                                   | 866               | 7                  | 0        | 0      |   |
| RADIUS Attributes             | Not Starter                                   | 176               | 0                  | 0        | 0      |   |
| Identity Attributes           | Not Started                                   | 10                | 0                  | 0        | 0      |   |
| 💼 🚞 Users and Identity Stores |                                               | 0                 | 0                  | 0        | 0      |   |
| 🖻 🚞 Devices                   |                                               | 0                 | 0                  | 0        | 0      |   |
| 📩 🦳 External DADTHS Server    |                                               | 0                 | 0                  | 0        | 0      |   |
|                               |                                               | 0                 | 0                  | 0        | 0      | _ |
|                               |                                               |                   |                    |          |        |   |

Step 15 At any point in the import or export process, click View Log Console to display a real-time look at the current status of the import or export operation.

| Cisco Secure ACS 5.1 to Cisco IS               | E 1.0 Migration Tool                      |                            |                |                  |              |          |  |
|------------------------------------------------|-------------------------------------------|----------------------------|----------------|------------------|--------------|----------|--|
| Exit Help                                      |                                           |                            |                |                  |              |          |  |
| Logged in as: acsadmin<br>Logged in as:        | on ACS5: 10.56.13.1<br>on ISE: 10.56.13.1 | 12<br>90                   |                |                  | 1 11<br>CIS( |          |  |
| Migration Settings                             |                                           |                            |                |                  |              |          |  |
| Export From ACS Export Re                      | Current Running Pr                        | Running Process: Importing |                |                  |              |          |  |
| Migrated Objects                               | Progress                                  | Count                      | Success        | Warnings         | Errors       |          |  |
| 🕀 💼 Predefined Reference Data                  | Will Not Be Impo                          | ted O                      | 0              | 0                | 0            | ~        |  |
| 🖃 🧰 Dictionaries                               | 6%                                        | 1060                       | 61             | 0                | 0            |          |  |
| VSA Vendors                                    | Finished                                  | 8                          | 8              | 0                | 0            |          |  |
| RADIUS VSAs                                    | In Progress                               | 866                        | 53             | 0                | 0            |          |  |
| RADIUS Attributes                              | Not Started                               | 176                        | 0              | 0                | 0            |          |  |
| Identity Attributes                            | Not Started                               | 10                         | 0              | 0                | 0            | _        |  |
| 🕀 🛅 Users and Identity Stores                  |                                           | . 0                        | 0              | 0                | 0            |          |  |
|                                                |                                           |                            | 0              | 0                | 0            |          |  |
| External RADIUS Server                         |                                           |                            | 0              | 0                | 0            |          |  |
|                                                |                                           | 0                          | 0              | 0                | 0            | 1000     |  |
| Policy Elements                                |                                           |                            | U              | U                | U            | ×        |  |
| Import To ISE                                  | eport(s)                                  |                            |                | Hide             | Log Conso    | le       |  |
| Log Console:                                   |                                           |                            |                |                  |              |          |  |
| INFO pool-2-thread-1 (ImportReportListene      | erlmpl.objectImported:66) - Dio           | tionaries-RADIUS VS        | As: Added co   | onfiguration: N  | ortel ( Bay  | ^        |  |
| )<br>INEO pool 2 thread 1 (importPenort) istep | erimpi objectimported BB) Di              | tionariae RADIUS VS        | Ac: Added o    | onfiguration: N  | lortel (     |          |  |
| Bay )                                          | enimpr.objectimported.oo) - Di            | clionalies-rtAbios ve      | MS. Muudu C    | ormguration. P   | uon ten (    |          |  |
| INFO pool-2-thread-1 (ImportReportListen       | erlmpl.objectImported:66) - Di            | tionaries-RADIUS VS        | As: Added c    | onfiguration: N  | lortel (     |          |  |
| Bay)                                           |                                           |                            |                | -                |              |          |  |
| INFO pool-2-thread-1 (ImportReportListen       | erlmpl.objectImported:66) - Di            | tionaries-RADIUS VS        | As: Added c    | onfiguration: N  | lortel (     |          |  |
| Bay)                                           |                                           |                            |                |                  |              | ~        |  |
| INFO neel 3 thread 4 (ImportPanart) inter      | orimal objection arted (CC) Di            | tionariaa DADILIC V/S      | °no: Indologio | opfice wation: h | lortol (     |          |  |
|                                                |                                           |                            |                | Clear            | Log Consol   | -        |  |
|                                                |                                           |                            |                | Ciear            | cog consol   | <u> </u> |  |

Step 16 To get more information about any warning or error that occurred during the import process, click **Warnings** or **Errors** in the table where it is listed (see step 6), and view any details.

When the data import operation is complete, this status is displayed in the main window of the Cisco Secure ACS 5.1/5.2-Cisco ISE 1.0 migration tool.

| ogged in as: acsadmin<br>ogged in as:                                                                                                    | on ACS5:<br>on ISE: | 10.56.13.11 | 12<br>90  |            |            | ?           |        | 1.    |   |
|----------------------------------------------------------------------------------------------------|---------------------|-------------|-----------|------------|------------|-------------|--------|-------|---|
| gration Settings                                                                                                    |                     |             |           |            | J          |             |        |       |   |
| Export From ACS Export R                                                                                                    | Report(s)           |             | Current R | unning Pro | cess: Impo | rting finis | hed    |       |   |
| Migrated Objects                                                                                                    | Progress            |             |           | Count      | Success    | Warnings    | ;   EI | rrors |   |
| • Network Devices                                                                                                    |                     | Finished    |           | 4          | 4          | 0           |        | 0     | ~ |
| 🗄 🛅 External RADIUS Server                                                                                                    |                     | 100%        |           | 2          | 2          | 0           |        | 0     | - |
| DACL                                                                                                    |                     |             |           | 0          | 0          | 0           |        | 0     |   |
| 🗉 🛅 Policy Elements                                                                                                    |                     |             |           | 0          | 0          | 0           |        | 0     |   |
| - Contraction - Contraction - |                     | 100%        |           | 17         | 16         | 0           |        | 1     |   |
| <ul> <li>Authorization Profiles</li> </ul>                                                                                                    |                     | Finished    |           | 2          | 2          | 0           | 2      | 0     |   |
| RADIUS Proxy Services                                                                                                    |                     | Finished    |           | 0          | 0          | 0           | .0     | 0     | _ |
| Network Access Services                                                                                                    |                     | Finished    |           | 2          | 2          | 0           |        | 0     |   |
| Authentication Policies                                                                                                    |                     | Finished    |           | 1          | 1          | 0           |        | 0     |   |
|                                                                                                    |                     | Finished    |           | 12         | 11         | 0           |        | 1     |   |
| 🗝 🔶 Authorization Policies                                                                                                    |                     |             |           |            |            |             |        |       |   |

Step 17 To view the complete report on the data imported into the Cisco ISE 1.0 appliance, click Import Report(s). The report is displayed.

| Report Type: In | mporting to ISE report    |                                          |   |
|-----------------|---------------------------|------------------------------------------|---|
| Report File: C  | :\positron-migration\repo | ts\import_report.txt                     |   |
| - 2010.02.2     | 0 11.10.12 320            | . Added configuration. Radiab            | ^ |
| > 2010.09.2     | 8 17:16:42'907            | Added configuration: Radius              |   |
| > 2010.09.2     | 8 17:16:43'500            | : Added configuration: Radius            |   |
| > 2010.09.2     | 8 17:16:44'110            | : Added configuration: Radius            |   |
| > 2010.09.2     | 8 17:16:44'719            | : Added configuration: Radius            |   |
| > 2010.09.2     | 8 17:16:45'344            | : Added configuration: Radius            |   |
| > 2010.09.2     | 8 17:16:45'953            | : Added configuration: Radius            |   |
| > 2010.09.2     | 8 17:16:46'578            | Added configuration: Radius              |   |
| > 2010.09.2     | 8 17:16:47'203            | <sup>1</sup> Added configuration: Radius |   |
| > 2010.09.2     | 8 17:16:47'813            | : Added configuration: Radius            |   |
| > 2010.09.2     | 8 17:16:48'422            | : Added configuration: Radius            |   |
| > 2010.09.2     | 8 17:16:49'032            | : Added configuration: Radius            |   |
| > 2010.09.2     | 8 17:16:49'625            | : Added configuration: Radius            |   |
| > 2010.09.2     | 8 17:16:50'235            | : Added configuration: Radius            |   |
| > 2010.09.2     | 8 17:16:50'875            | : Added configuration: Radius            |   |
| > 2010.09.2     | 8 17:16:51'500            | : Added configuration: Radius            | _ |
|                 |                           | -                                        | ~ |

Step 18 To verify that the import process has completed, log into the Cisco ISE 1.0 appliance:

- Enter a valid Username and Password.
- Click Login.

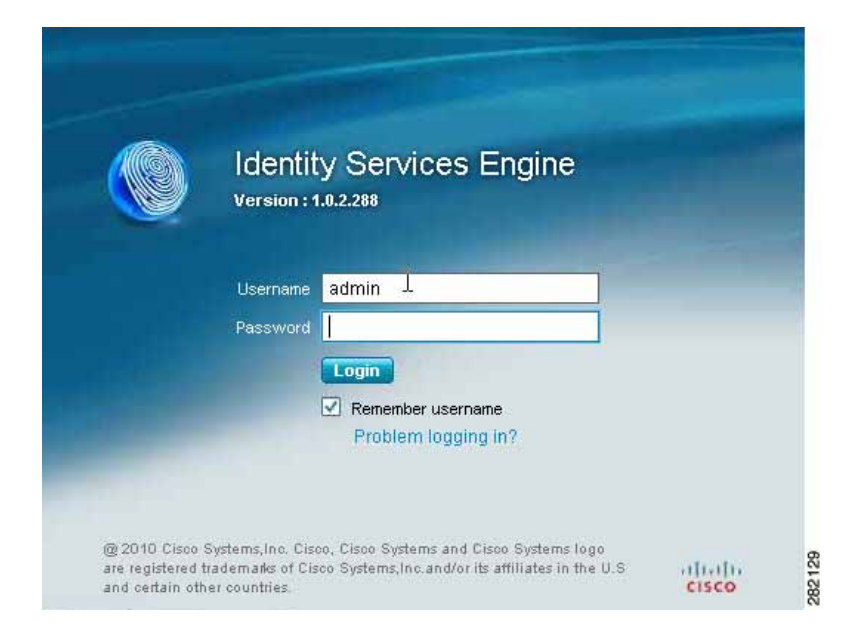

Step 19 In the Cisco ISE main window for example, navigate to Administration > Network Resources > Network Devices to display the Network Devices window to verify if any ACS-based devices were imported.

You can perform the same sort of verification for users or policies to check whether the import was successful.

| Network Devices Finites | nagement 🛛 🎬 Nev<br>H. Device Groups | Esternal PADIUS Server | reat Management<br>ra FIADIUS Ser | ver Dequercies 1 | SGA AAA Server   | 1.                  |  |
|-------------------------|--------------------------------------|------------------------|-----------------------------------|------------------|------------------|---------------------|--|
| Referenk Devices        |                                      | Devices                |                                   |                  |                  |                     |  |
| A COLUMN TWO IS NOT     | P                                    | 📝 0.0                  |                                   |                  |                  |                     |  |
| ₽+ <u>≡</u> Ξ           | - 57                                 | Device Name            | IPMusk .                          | Locabon          | Type             | Description         |  |
| Network Devices         |                                      | anty_acs_hd            | 84.103 120 241                    | All Lacabona     | All Device Types | Migraled from ACD 5 |  |
| Cefault Device          |                                      | 1 #4_PI                | 10.56 239 11/32                   | All Locations    | All Device Types | Migrated from ACB 5 |  |
|                         |                                      | D alashed              | 64 103 120 740                    | All Lacations    | All Device Types | Migrated from ACB 5 |  |
|                         |                                      | E mst son              | 10 56 232 71/02                   | Al Locations     | All Device Types | Migrated from ACS 5 |  |

This concludes the import/export operations using the Cisco Secure ACS 5.1/5.2-Cisco ISE 1.0 migration tool.

## **Providing Import and Export Report Files**

If you decide to share the import report or export report files with anyone, or to save them in another location, you can find them in the Reports folder in the migration tool directory (import\_report.txt and export\_report.txt).

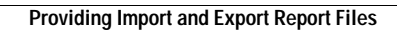

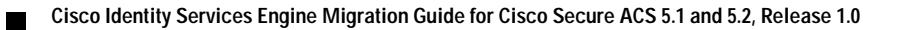